| FUe-Learning                                                                    | FAQ Sector Contraction of the sector of the sector of the |
|---------------------------------------------------------------------------------|----------------------------------------------------------------------------------------------------|
| 175                                                                             | Mein Campus Courses Community Mentoring                                                                                                    |
| y Institution Notifications Dashboard                                           |                                                                                                    |
| Add Module                                                                      | Personalize Page 1                                                                                                    |
| ▼ Tools                                                                         |                                                                                                    |
| Calendar MV Grades                                                              | Courses where you are: Student                                                                                                    |
| Send Email                                                                      | Discutir el género                                                                                                    |
| Address Book Personal Information                                               | Interdisziplinäre Lateinamerikaforschung I<br>Introducción a los Estudios de Género                                                                                                    |
| Application Authorization                                                       | Masculinidades, violencia racial                                                                                                    |
| V Meine Ankündigungen/ My Announcements                                         | Proceso Político y Desarrollo Sostenible Quechua I: Sprache und Kultur                                                                                                    |
| No Institution Announcements have been posted in the                            | Quechua II: Sprache und Kultur                                                                                                    |
| No Course or Organization Announcements have been<br>posted in the last 7 days. | Saberes de género y desarrollo<br>Wissenschaftspraxis WiSe 18/19                                                                                                    |
| more announcements>                                                             | ✓ Meine Organisationen/ Mv Organisations                                                                                                    |
|                                                                                 | You are not currently participating in any organizations.                                                                                                    |

## Blackboard (BB)

passo a passo

## Para que serve o Blackboard?

- Apoio durante o semestre para xs professorxs e xs estudantes.
- Oferece um espaço para a comunicação e para o intercâmbio de documentos.
- Usa-se o Blackboard para todos os cursos oferecidos no LAI.

✓Você terá o acesso à plataforma com a sua conta de ZEDAT.

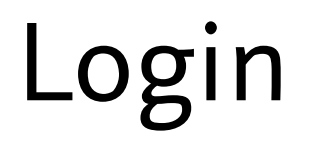

## https://www.lms.fu-berlin.de/

| 🛈 🔒 https://lms.fu-berlin.de/webapps/lo                    | rgin/                                                                                                    |                                                                                                    | 80% … ☆ | Freie Universität |                                                                                                    | Hilfe Kontakt Impressum Homepage                                                                                                    |
|------------------------------------------------------------|----------------------------------------------------------------------------------------------------|----------------------------------------------------------------------------------------------------|---------|-------------------|----------------------------------------------------------------------------------------------------|----------------------------------------------------------------------------------------------------|
| 🚘 Lateinamerika-Institut                                   |                                                                                                    |                                                                                                    |         |                   |                                                                                                    | DE 🗸                                                                                                    |
| Freie Universitä                                           | startset                                                                                                    | te Kontakt Impressum Datenschutz                                                                                                    |         | SINGLE SIGN-ON    |                                                                                                    |                                                                                                    |
| BLACKBOARD                                                 | ) - LEARNING MANAGEMENT SYSTEM                                                                                                    |                                                                                                    |         |                   |                                                                                                    |                                                                                                    |
|                                                            | LOGIN HILFE JOBS                                                                                                    |                                                                                                    |         |                   | Plaakbaard                                                                                                    |                                                                                                    |
| uum Lagan der<br>CHAR<br>ram Lagin der<br>Verwaltungsakade | Image: State State Stat | <image/> <section-header><section-header><section-header><section-header><section-header><section-header><section-header></section-header></section-header></section-header></section-header></section-header></section-header></section-header> |         | zedat             | Benutzername<br>Benutzername<br>Passwort<br>Passwort<br>Passwort<br>Passwort<br>Passwort vergessen?<br>Michtige Hinweise:<br>9. Bitte verwenden Sie die Zugangsdaten Ihres FU-Accounts, der Ihnen<br>von der ZEDAT bereitgestellt wird.<br>9. Nach der Ammeldung können Sie wieltere an das Single Sign-On<br>angeschlossene Webanwendungen nutzen, ohne erneut nach<br>Benutzername und Passwort gefragt zu werden.<br>9. Warnung vor Phishing: Die ZEDAT wird sie niemals bitten, Ihr<br>Passwort auf Seiten außerhalb von fu-berlin de einzugeben. | Beschreibung des Dienstes:<br>Blackboard ist die zentrale<br>Lernplattform für alle Lehrenden und<br>Studierenden an der Freien<br>Universität Bertin. |

- Na página principal Mein Campus encontra todos os cursos nos quais se inscreveu.
- Se registrou os cursos no Campus Management eles vão aparecer automaticamente listados na pestana *Meine Kurse*.
- Além disso, você terá uma visão geral dos *anúncios* que foram publicados.

| tution Notifications Dashboard                                                  |                                                                                          |
|---------------------------------------------------------------------------------|------------------------------------------------------------------------------------------|
| odule                                                                           | Personaliza                                                                              |
|                                                                                 |                                                                                          |
| 2001                                                                            | Meine Kurse/ My Courses                                                                  |
| Calendar                                                                        | Courses where you are: Student                                                           |
| My Grades                                                                       | ¿Post-racial o neo-racial? Discriminación y anti-racismo en América Latina contemporánea |
| Send Emeil                                                                      | Discutir el género                                                                       |
| Address Book                                                                    | Interdisziplinäre Lateinamerikaforsohung I                                               |
| Personal Information                                                            | Introducción a los Estudios de Género                                                    |
| Application Authorization                                                       | Masculinidades, violencia racial                                                         |
|                                                                                 | Proceso Político y Desarrollo Sostenible                                                 |
| Meine Ankündigungen/ My Announcements                                           | Quechua I: Sprache und Kultur                                                            |
| No Institution Announcements have been posted in the                            | Quechua II: Sprache und Kultur                                                           |
| last 7 days.                                                                    | Saberes de género y desarrollo                                                           |
| No Course or Organization Announcements have been<br>posted in the last 7 days. | Wissenschaftspraxis WiSe 18/19                                                           |
| more announcements                                                              | * Meine Organisationen/ My Organisations                                                 |
|                                                                                 | You are not currently participating in any organizations.                                |
|                                                                                 | = Primo-Schnellsuche (Bücher, Aufsätze & mehr)                                           |
|                                                                                 |                                                                                          |

| Control         Control list         Formation           0         Control lists (intermediation of control matrix point on lists on a finalize and intermediation of control matrix point on lists on a finalize and intermediation of control matrix point on lists on a finalize and intermediation of control matrix point on lists on a finalize and intermediation of control matrix point on lists on a finalize and intermediation of control matrix point on lists on a finalize and intermediation of control matrix point on lists on a finalize and intermediation of control matrix point on lists on a finalize and intermediation of control matrix point on lists on a finalize and intermediation of control matrix point on lists on a finalize and a finalize and a finalite and a finalite and a finalize and finalize and a finalize ande                                                                               |             |                                                                                                    |                                                                                                    |
|----------------------------------------------------------------------------------------------------|-------------|----------------------------------------------------------------------------------------------------|----------------------------------------------------------------------------------------------------|
| B         Conservation         Conservation           Conservation         Conservation         Conservation           Conservation         Conservation         Conservation                                                                                                    | irse Search | Course List                                                                                                    | Kurskatalog                                                                                                    |
| MAGENICE_CPUE_CPUE (bit / disk or prof_ theready in the prof_ theready in the prof_ theready                     | Go          | Course where you are illuster!<br>Mult_23013_1016 protected in sec entant? Discrimination y self-each war in Analysis (altime contemporations<br>Instruction University of the Analy Tableton's Visa Tarrison.<br>Mult_23044_1016_Course of planes<br>Instructor Tarrison Occupa Minister. | Concentraria Concentraria Conc |
| PREGENCE_CTRUT_FEE (Find & data and page (between the second page (between the second page))))))))))))))))))))))))))))))))))))                                                |             | PHLOBIST_0_17100_173: Elefaid span a periog Sprachwins.<br>Instructor: Silvia Roddgues Pastinia;                                                                                                    | TB Bibliogie, Chervie, Pharmazie TB Bibliohungewisenschaft und Psychologie                                                                                                    |
| MA_L_SHIT_(7) transfering/set (cancer: here Signature)     Implicit Signature Signature       MA_L_SHIT_(7) transfering/set (cancer: here Signature)     Implicit Signature       MA_L_SHIT_(7) transfering/set (cancer: here Signature)     Implicit Signature       MA_L_SHIT_(7) transfering/set (cancer: here Signature)     Implicit Signature       MA_L_SHIT_(7) transfering/set (cancer: here Signature)     Implicit Signature       MA_L_SHIT_(7) transfering/set (cancer: here Signature)     Implicit Signature       MA_L_SHIT_(7) transfering/set (cancer: here Signature)     Implicit Signature       MA_L_SHIT_(7) transfering/set (cancer: here Signature)     Implicit Signature       MA_L_SHIT_(7) transfering/set (cancer: here Signature)     Implicit Signature       MA_L_SHIT_(7) transfering/set (cancer: here Signature)     Implicit Signature       MA_L_SHIT_(7) transfering/set (cancer: here Signature)     Implicit Signature       MA_L_SHIT_(7) transfering/set (cancer: here Signature)     Implicit Signature       MA_L_SHIT_(7) transfering/set (cancer: here Signature)     Implicit Signature)       MA_L_SHIT_(7) transfering/set (cancer: here Signature)     Implicit Signature)       MA_L_SHIT_(7) transfering/set (cancer: here Signature)     Implicit Signature)       MA_L_SHIT_(7) transfering/set (cancer: here Signature)     Implicit Signature)       MA_L_SHIT_(7) transfering/set (cancer: here Signature)     Implicit Signature)       MA_L_SHIT_(7) transfering/set (cancer: here Signature)                                                                                                    |             | PHILGEIST_G_17110_175: Einfluid spaniu portug Literaturwiss.<br>Induster Paula Taxeene,                                                                                                    | PB Geoviserschaften     PB Geschichts und Kalturvissenschaften                                                                                                    |
| A.M., 2002. The bootscoles is to Extension     Implicit       H.M., 2002. The bootscoles is bootscole     Implicit       H.M., 2002. The bootscoles is bootscole     Implicit       H.M., 2002. The bootscole is bootscole     Implicit       H.M., 2002. The bootscole is bootscole is bootscole is                                                                                                    |             | LAL_5_2011_T/TR: Interdisciplinare Lateixamerikatorsolung I<br>Instructor: Stophanie Fakischmann; Dators Gestenberger, Keine Kriegesmann; Nine Lawrenz; Teesa Orozoo<br>Mattinet: Stophanie Goldzer.                                                                                       | PB Madhamatik und Informatik<br>PB Philotophie und Geisterwissenschaften                                                                                                    |
| AVA_U_STR15_700 Manufactor, solution read     IP 74 Manufactoria       Handler Kald Discord Mark Sales     IP 74 Manufactoria       AVA_U_STR15_100 Answer Sales of Kall Sales     IP 74 Manufactoria       MALE_STR15_100 Answer Sales of Kall Sales     IP 74 Manufactoria       MALE_STR15_100 Answer Sales of Kall Sales     IP 74 Manufactoria       MALE_STR15_100 Answer Sales of Kall Sales     IP 74 Manufactoria       MALE_STR15_100 Answer Sales of Kall Sales     IP 74 Manufactoria       MALE_STR15_100 Answer Sales of Kall Sales     IP 74 Manufactoria       MALE_STR15_100 Answer Sales of Kall Sales     IP 74 Manufactoria       MALE_STR15_100 Answer Sales of Kall Sales     IP 74 Manufactoria       Manufactoria     IP 74 Manufactoria       Manufactoria     IP 74 Manufactoria       Manufactoria     IP 74 Manufactoria       Manufactoria     IP 74 Manufactoria       Manufactoria     IP 74 Manufactoria       Manufactoria     IP 74 Manufactoria       Manufactoria     IP 74 Manufactoria       Manufactoria     IP 74 Manufactoria       Manufactoria     IP 74 Manufactoria       Manufactoria     IP 74 Manufactoria       Manufactoria     IP 74 Manufactoria       Manufactoria     IP 74 Manufactoria       Manufactoria     IP 74 Manufactoria       Manufactoria     IP 74 Manufactoria                                                                                                    |             | LAL_W_33820_1797 Introducción a los Estatios de Género<br>Instructor: Tenso Orozoo Martinez, Marthe Zepata Galindo;                                                                                                    | E9 F9 Physik F9 F0 Politik und Sozialwiwenschaften                                                                                                    |
| AV_1_2502_12     Proceed Ratio Type Control Stateballe     IP       Hours Hate Zule     IP       AV_2_2502_17/7     Gamba E Special and Kalar     IP       Hours The Authority Hate Zule     IP       AV_2_2502_17/7     Gamba E Special and Kalar     IP       Hours The Authority Hate Zule     IP       Hours The Authority Hate Zule     IP       Hours The Authority Hate Zule     IP       Hours The Authority Hate Zule     IP       Hours The Authority Hate Special and Kalar     IP       Hours The Authority Hate Special Authority Hate Hate Authority Hate Hate Authority Hate                                                                                                    |             | LAL_5_33H5_179: Masculinidades, violencia racial<br>Instructor: Rodo Elizabeth Vera Santos:                                                                                                    | E8 Rechtweisenschaft                                                                                                    |
| LAU_2001(7): 70 Gabhait 1 Strates and Ruler     100 Gabhait 1 Strates and Ruler       LAU_2001(2): 12 Gabhait 1 Strates and Ruler     100 Gabhait 1 Strates and Ruler       LAU_2001(2): 12 Gabhait 1 Strates and Ruler     100 Gabhait 1 Strates and Ruler       LAU_2001(2): 12 Gabhait 1 Strates and Ruler     100 Gabhait 1 Strates and Ruler       LAU_2001(2): 12 Gabhait 1 Strates and Ruler     100 Gabhait 1 Strates and Ruler       LAU_2001(2): 12 Gabhait 1 Strates and Ruler     100 Gabhait 1 Strates and Rule 1 Strates and Rule 1 Strat                                                                                                    |             | LAI_H_33802_183: Processo Politico y Desarrollo Sostenible<br>Instructor: Meira Zuazo;                                                                                                    | PB Wintchaftsviewenschaft     Mentoring                                                                                                    |
| AU_22001 Teaching Standards & Revelue on Califor Instance Teaching California (Standards California) AU_22011 (Standards & general general general general standards AU_22011 (Standards & general general standards AU_22011 (Standards & general general standards AU_22011 (Standards & general general standards AU_22011 (Standards & general standards & general standa    |             | LALP_30201_179/ Gueshus I: Spesshe und Kultur<br>Instructor: Teess Vallence-Catter,                                                                                                    | Weiterbildungszentrum     ZE Deterversibeitung (ZEDAT) und Universitätzbibliothek (UB)                                                                                                    |
| U.M., 2014 (18): States: the phone, researching in the states of the states of the st    |             | LALP_30200_183: Quechas II: Sprache und Kultur<br>Instructor: Taleas Vallento-Catter,                                                                                                    | 28 Frauer- und Geschlechterfondnung                                                                                                    |
| UL_2_3147_UTT Waterestadhipsess the 1470<br>Instruction Karleta Jul Annual Karleta Karleta Annual Karleta Annual Karleta Karleta |             | LALG_3016_195: Saberes de género y desarrollo<br>Instructor: Matha Zapata Qalindo;                                                                                                    | ZE Studienberstung und Psychologische Berstung     Zotterum Sit Laberdriftung                                                                                                    |
| 2 Conceptions                                                                                                    |             | UKE_23842 (1997) Wassenshaftspasses WE4 1979<br>Industrik Ratieta Jule Benna, Regio Cossa, Benna Piliz, Nataria Andrea Galtan Mogolion, Lesse Hilds: Lauriss<br>Malaine Mohloft, Mame Zapata Galindo:                                                                                      | 2 John F. Hennedy Institut für Hondemerikaturden     2 John F. Hennedy Institut für Hondemerikaturden     2 John F. Hennedy Hondemerikaturden                                                                                                    |
| 2.07 Studiemoting                                                                                                    |             |                                                                                                    | 2// Austauschprogramme     2// Studientaling                                                                                                    |

| FUe-Learning                                                                                 |                                                                                                    |                  |                                                                                                    | 5AQ (1)                                |
|----------------------------------------------------------------------------------------------|----------------------------------------------------------------------------------------------------|------------------|----------------------------------------------------------------------------------------------------|----------------------------------------|
| se Catalog ZI Lateinamerika-                                                                 | halbut                                                                                                    |                  |                                                                                                    | Ven Campus Courses Community Ventiming |
| Browse Course Ca                                                                             | atalog                                                                                                    |                  |                                                                                                    |                                        |
| learch Catalog Course Name                                                                   | containa 🤍                                                                                                    |                  | AND Dealton Des <mark>Earce 🗸 (2725/2019) 👔 Co. 🛞 Search this Category 🔿 Search Entre Catelog</mark> |                                        |
| ect a categories<br>repeofied category-                                                      | the second second second second second second second second second second second second second second second se | gory             |                                                                                                    |                                        |
| ommersemester 2015 (5)<br>ommersemester 2016 (6)<br>ommersemester 2017 (26)                  |                                                                                                    |                  |                                                                                                    | Page 1 of 2 (x) (x)                    |
| ommensementer 2018 (35)<br>Internementer 2008/2005 (5)                                       | ma                                                                                                    | Instructor Names | Description                                                                                          |                                        |
| intersemester 2005/2006 (8)<br>Intersemester 2006/2007 (5)<br>Intersemester 2007/2008 (7)    | rium Mathematik                                                                                                 |                  |                                                                                                    |                                        |
| Intersemester 2008/2009 (5)<br>Intersemester 2009/2010 (5)<br>Intersemester 2020/2011 (5)    | skolloquium Kultur- und                                                                                         |                  |                                                                                                    |                                        |
| Intersenester 2011/2012 (6)<br>Intersenester 2012/2013 (7)<br>Intersenester 2012/2014 (7)    | m zur Ökonomie<br>orkas SoSe19                                                                                  |                  |                                                                                                    |                                        |
| Intersemester 2014/2015 (5)<br>Intersemester 2015/2016 (6)                                   | m zur Geschichte<br>erikas                                                                                      |                  |                                                                                                    |                                        |
| /ntersemester 2032/2017 (19)<br>/ntersemester 2017/2018 (23)<br>/ntersemester 2018/2019 (30) | m Africa                                                                                                    |                  |                                                                                                    |                                        |
| Nodern                                                                                       | Sp                                                                                                    |                  |                                                                                                    |                                        |
| Brasilier<br>Al_G_33860_199 Anthrops                                                         | elegie und Archiv                                                                                               |                  |                                                                                                    |                                        |
| AL_6_33910_195 Diference                                                                     | sia e Interseccionalidad:                                                                                       |                  |                                                                                                    |                                        |
| Al_0_22920_195 Oánero.                                                                       | memoria y cine desde                                                                                            |                  |                                                                                                    |                                        |

- Se, por alguma razão, não se inscreveu nos cursos no Campos Management ou se quer visitar um curso por interesse próprio, o Blackboard te dá a opção de buscá-los sob a pestana *Courses*
- Deve entrar na pasta Z/ Lateinamerika-Institut, buscar sob Browse Categories o semestre que está cursando e clicar Go

| Course ID 🛆                  | Course Name                                      | Instructor Names |
|------------------------------|--------------------------------------------------|------------------|
| 21003-<br>Zusatztutorium-S19 | Zusatztutorium Mathematik                        |                  |
| LAI_C_33600_195              | Forschungskolloquium Kultur- und<br>Sozial       |                  |
| LAI_C_33606_195              | Kolloquium zur Ökonomie<br>Lateinamerikas SoSe19 |                  |
| LAI_C_33720_06P              | Colloquium zur Geschichte<br>Lateinamerikas      |                  |
| LAI_G_33830_195              | Stolen from Africa                               |                  |
| LAI_G_33840_19S              | Thinking Globally in the Early<br>Modern Sp      |                  |
| LAI_G_33841_19S              | Kulturelle Globalisierung in<br>Brasilien        |                  |
| LAI_G_33850_19S              | Anthropologie und Archiv                         |                  |
| LAI_G_33910_19S              | Diferencia e Interseccionalidad:<br>aproxim      |                  |
| LAI_G_33920_19S              | Género, memoria y cine desde<br>una perspec      |                  |

- Tem em mente que inscrever-se de forma manual nos cursos é possível só se xs professorxs desbloquearam os seus cursos dando acesso axs todxs xs estudantes que estejam interesadxs. Esses cursos estão marcados em cor azul.
- Se xs professorxs decidirem não dar livre acesso aos seus cursos, esses aparecerão na lista mas não serã possível nos entrar. Isso significa que se precisa uma clave de acesso ao curso. Se isso é o caso, deve pedir a clave à/ao professorx..

- O Blackboard oferece, para cada curos, diferentes formas da interacção a comunicação entre xs professorxs e xs participantes.
- Debaixo do menu *Ankündigungen* encontra informação sobre, por exemplo, as mudanças das datas das aulas ou os avisos pela parte dxs professorxs. .
- Desde que cada professorx usa a plataforma de forma diferente é difícil determinar exatamente que conteúdo pode-se encontrar debaixo desse menu.

| FUe-Learning                                                                                                    | FAQ &                                                                                                    | ტ                                                                            |
|----------------------------------------------------------------------------------------------------|----------------------------------------------------------------------------------------------------|------------------------------------------------------------------------------|
| 2                                                                                                    | Mein Campus Courses Con                                                                                                    | nmunity Mentoring                                                            |
| Announcements                                                                                                    |                                                                                                    |                                                                              |
| C 🗃                                                                                                    |                                                                                                    | Course                                                                       |
| Quechua I: Sprache und                                                                                                | Announcements                                                                                                    |                                                                              |
| LLI P 33201_17W) Ankündigungen Neues im Kurs Kursmaterial Dozent/Dozentin Diskussionsforum E-Mail-Verteiler Blog Wiki | Test am 5.2.2018         Posted on: Monday, January 29, 2018 4:06:39 PM CET         Liebe StudentInnen,         Der Test findet im 2. Stick, Raum 201 statt. Der Raum ist bestaetigt worden. Ich wuensche Euch eine schoene Woche und eine gute Vorbereitung.         tupananchilkama      | Posted by:<br>Posted to: Quechua I:<br>Sprache und Kultur<br>LAI_P_33201_17W |
| Arbeitsgruppen<br>Kurs-Kalender<br>Kurs-Tools                                                                         | Material fuer den 15.1.2018<br>Posted on: Thursday, January 11, 2018 3:51:13 PM CET<br>Liebe StudentInnen,<br>im Blackbaard befindet sich die Datei Haupt- und Nebenatz. Am 15.1. werden wir mit Amaru und mit Haupt- und Nebenssetzen arbeiten. Ich wuensche Euch ein schoenes Wochenende | Posted by:<br>Posted to: Quechua I:<br>Sprache und Kultur<br>LALP_33201_17W  |
| Primo-Literatursuche                                                                                                  | mit freundlichen Gruessen                                                                                                    |                                                                              |

- Se revisa brevemente cada menu, terá uma ideia mas clara de qual é a função de cada um a que pode encontrar dentro de cada opção.
- A maioria dxs professorxs usam o menu *Kursmaterial* para compartilhar com xs estudantes o material para cada aula (por exemplo os slides de alguma conferência, leituras para o seminário ou as apresentações feitas pelxs estudantes).
- Sob o menu *E-Mail-Verteiler* tem a possibilidade de entrar em contato tanto com xs professorxs, como com xs companheirxs de curso.

| C 🖆                            | Kursmaterial                      | c 🖻                                                     | Send Email                                                                                             |
|--------------------------------|-----------------------------------|---------------------------------------------------------|----------------------------------------------------------------------------------------------------|
| _33201_17W)<br>digungen        | Quechua - Lektion 1               | Cuechua I: Sprache und A<br>Kultur<br>(LAI_P_33201_17W) | Send emails to others in your course without having to switch to your email provider. <u>More Help</u> |
| m Kurs<br>.terial<br>/Dozentin | Grundvokabular - 23.10.2017       | Ankündigungen<br>Neues im Kurs<br>Kursmaterial          | All Users<br>Send email to all of the users in the Course.                                             |
| onsforum<br>/erteiler          | Frageworte und Konjugation 1      | Dozent/Dozentin                                         | All Groups<br>Send email to all of the Groups in the Course.                                           |
| ruppen                         | BibliographieQuechua              | E-Mail-Verteiler<br>Blog                                | All Student Users<br>Send email to all of the Student users in the Course.                             |
| slender<br>pols                | Das Lied Tambubambinu maqtata     | Wiki<br>                                                | All Teaching Assistant Users<br>Send email to all of the Teaching Assistant users in the Course.       |
| Iteratursuone                  | Material für den 13.11.2017       | Kurs-Kalender<br>Kurs-Tools                             | All Instructor Users<br>Send email to all of the Instructor users in the Course.                       |
|                                | Kategorische Fragen und Antworten | Primo-Literatursuche                                    | Select Users<br>Select which users will receive the email.                                             |
| 1                              |                                   |                                                         | Select Groups<br>Select which Groups will receive the email.                                           |

| FUe-Learning                                                                                         | FAQ 🔒 🗾 🔹 🕐                                                                                          |
|----------------------------------------------------------------------------------------------------|----------------------------------------------------------------------------------------------------|
| 8                                                                                                    | Mein Compress Community Mentoring                                                                    |
| recups                                                                                               |                                                                                                    |
| C 🗃                                                                                                  | Groups                                                                                               |
| Wi Se 18/19<br>(LAI_E_33940_18W)                                                                     | Create Group                                                                                         |
| Ankündigungen<br>Arbeitsgruppen<br>Kursmaterial                                                      | 1. Arbeitsgruppe: Gender Diese Arbeitsgruppe wird durch die Dociseende betreut.                      |
| Dozierende<br>WiPra-Support<br>E-Mail-Verteiler                                                      | 2. Arbeitsgruppe: Geschichte & Kultur Diese Arbeitugruppe wird durch die Dozeierende Bedeut. Sign Up |
| <ul> <li>▼ My Groups</li> <li>▶ 1. Arbeitsgruppe: Gender →</li> <li>▶ 3. Arbeitsgruppe: →</li> </ul> | 3. Arbeitsgruppe: Migration Diese Abelingupse wird durch die Dozierende betreut.                     |
| Migration<br>4. Arbeitsgruppe:<br>Ökologische Konflikte/EZ<br>5. Arbeitsgruppe: Politik &<br>Medien  | 4. Arbeitsgruppe: Ökologische Konflikte/EZ<br>Diese Arbeitsgruppe: wird durch die Dozierende bebeut. |
| 6. Arbeitsgruppe: →<br>UngleidhheitEZ                                                                | 5. Arbeitsgruppe: Politik & Medien Diese Abeligupge wird durch die Doziwende beiveut                 |
|                                                                                                    | 6. Arbeitsgruppe: Ungleichhel/UZ Diese Abeitsgruppe wird durb die Dozierende bebeut.                 |
|                                                                                                    | Offene Gruppe<br>Sign Lip                                                                            |

 O menu Arbeitsgruppen não é tão comum, contudo é útil para certos cursos nos quais xs estudantes reúnem-se segundo a temática eleita.

| FUe-Learning                               |                                                                                            |                                                                                   |                                   |                                            |                                                 |                                                                  |
|--------------------------------------------|--------------------------------------------------------------------------------------------|-----------------------------------------------------------------------------------|-----------------------------------|--------------------------------------------|-------------------------------------------------|------------------------------------------------------------------|
| Groups / 1. Arbeitsgrupp                   | e: Gender / Group Discussion Board                                                         |                                                                                   |                                   |                                            |                                                 | Mein Campus Courses Community Mento                              |
|                                            |                                                                                            |                                                                                   |                                   |                                            |                                                 |                                                                  |
|                                            | Discussion Board                                                                           |                                                                                   |                                   |                                            |                                                 |                                                                  |
| enschaftspraxis 🗍<br>18/10<br>E_33540_18W) | The main discussion board page appears w<br>replies to it. When you access a forum, a list | ith a list of available discussion forums<br>of threads appears. <u>More Help</u> | . Forums are made up of individue | el discussion threads that can be organize | sl around a particular subject. A thread is a c | onversation within a forum that includes the initial post and al |
| digungen<br>Igruppen                       | Create Forum                                                                               |                                                                                   |                                   |                                            |                                                 | Search                                                           |
| atariat<br>ittel                           | Forum                                                                                      | Description                                                                       | Total Posts                       | Unread Posts                               | Replices To Me                                  | Total Participants                                               |
| anda                                       |                                                                                            | 0                                                                                 | 14                                | 0                                          | 0                                               | 3                                                                |
| Suppor<br>Watellar                         | Copen<br>Edit                                                                              |                                                                                   | 1                                 | 0                                          | 0                                               | 1                                                                |
|                                            | Cooy                                                                                       |                                                                                   | 12                                | 0                                          | 0                                               | 3                                                                |
| oups<br>sitsgruppe: Gender                 | 0                                                                                          |                                                                                   | 31                                | 0                                          | 0                                               | 3                                                                |
| Discussion Board                           | 0                                                                                          |                                                                                   | 12                                | 0                                          | 0                                               | 3                                                                |
| Homepage<br>Nize Group Banner              |                                                                                            |                                                                                   | .14                               | 0                                          | 0                                               | 3                                                                |
| (tigruppe:                                 | 0                                                                                          |                                                                                   | 12                                | 0                                          | 0                                               | 3                                                                |
| on<br>Hispuppe                             | ©                                                                                          |                                                                                   | 1                                 | 0                                          | C                                               | 1                                                                |
| ittgruppe: Politik & →                     | 0                                                                                          |                                                                                   | 11                                | 0                                          | 0                                               | э                                                                |
| itsgruppe: →<br>chneit/EZ                  | 0                                                                                          |                                                                                   | 0                                 | 0                                          | 0                                               | 0                                                                |
|                                            | 0                                                                                          |                                                                                   | 10                                | 0                                          | 0                                               | 3                                                                |
| A REPORT OF                                |                                                                                            |                                                                                   |                                   |                                            |                                                 | 2.20                                                             |

| FUe-Learning                                                                               |                                             |                                                       |                                                   |                         |              |               | FAQ 2                                      |
|--------------------------------------------------------------------------------------------|---------------------------------------------|-------------------------------------------------------|---------------------------------------------------|-------------------------|--------------|---------------|--------------------------------------------|
|                                                                                            |                                             |                                                       |                                                   |                         |              | Mein Campus   | Courses Community Mentering                |
| Groups / Group Di                                                                          | soussion filoant 1 Forum                    |                                                       |                                                   |                         |              |               |                                            |
| C im                                                                                       | Forum:<br>In a thread, you can view the pos | it and information about it, such as the author and p | osted date. All replies appear on the same page u | with the parent post. 3 | dare Help    |               | List View Tree V                           |
| Kandigungani<br>Selfsgruppen<br>Nyrsaharial                                                | Create Thread Subscribe                     | a                                                     |                                                   |                         |              |               | Search Display                             |
| menende                                                                                    | Date -                                      | Thread                                                | Author                                            | Status                  | Unread Posts | Replies To Me | Total Posta                                |
| Ma-Buppon<br>Mail Vertailer                                                                | 3/23/19 9:39 PM                             | Aufgabe 8 🗇                                           |                                                   | Published               | 0            | •             | 2                                          |
|                                                                                            | 2/14/15 5:18 PM                             | Aufgabe 4 🔘                                           | (A)                                               | Published               | 0            | •             | 4                                          |
| y Groups                                                                                   | 12/9/18 2:48 PM                             | Aulgabe 3 💿                                           |                                                   | Published               | 0            | 0             | 3                                          |
| Arbeitsgruppe: Gender<br>tup Discussion Board<br>nd Emeil                                  | 11/4/18 5:27 PM                             | Aufgabe 2 🔘                                           |                                                   | Published               | 0            | 0             | 4                                          |
| oup Homepage<br>atomize Group Banner                                                       | 10/15/18 7:04 PM                            | Aufgabe 1 (0)                                         | AT 1                                              | Published               | •            | •             | 4                                          |
| Nomize Group Color<br>Arbeitsgruppe:<br>pation<br>Arbeitsgruppe:<br>ologische Konflitte/EZ | Thread Addines Colle                        | a                                                     |                                                   |                         |              |               | Displaying 1 to 5 of 5 items   Edit Paging |
| Arbeitignippe Politik &<br>idien<br>Arbeitignippe                                          |                                             |                                                       |                                                   |                         |              |               |                                            |

- Nesse menu cada estudante terá uma pasta no qual deve apresentar as diferentes tarefas planejadas para o curso.
- Abaixo da opção *Create Thread* pode-se generar documents nos quais pode-se escrever manualmente ou fazer upload das diferentes tarefas para o curso.

## Blackboard

 O CeDis-Support está disponível para responder qualquer pergunta ou dúvida no que diz respeito ao funcionamento da plataforma Blackboard.

oTelefonsprechzeiten: Mo-Fr 11:00 - 13:00 Uhr oTel: +49(0)30-838-54900 oE-Mail: <u>support@cedis.fu-berlin.de</u>